# О 112 СЛУЖБА СПАСЕНИЯ МОСКОВСКОЙ ОБЛАСТИ

#### MO

# **112 -** ЕДИНЫЙ НОМЕР ВЫЗОВА ЭКСТРЕННЫХ ОПЕРАТИВНЫХ СЛУЖБ

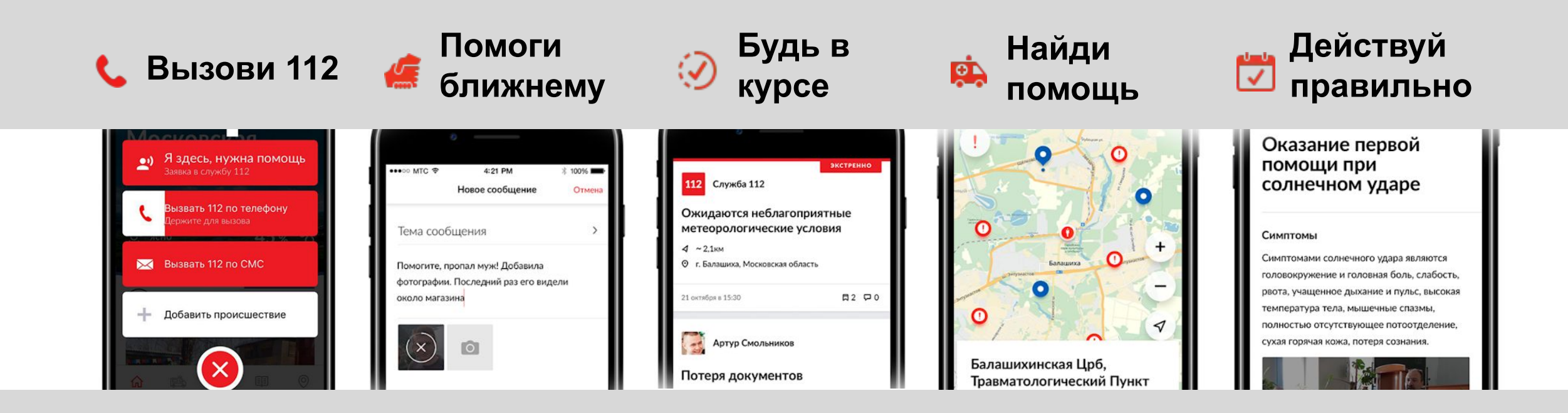

## ЦЕЛЕВАЯ АУДИТОРИЯ

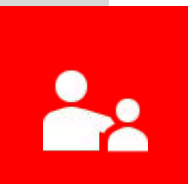

#### РОДИТЕЛИ

для информирования о местоположении ребенка, области предполагаемого местонахождения (школа, спортзал, дом) и получении уведомления, если ребенок покинул заданную область;

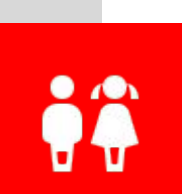

для помощи в экстренной ситуации;

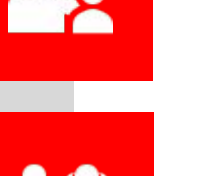

ДЕТИ

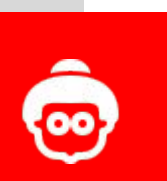

ПЕНСИОНЕРЫ для срочного вызова 112;

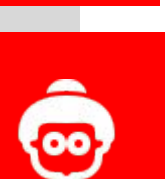

УЧИТЕЛЯ

ВОДИТЕЛИ

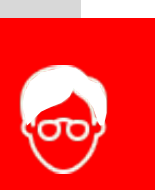

для проведения презентации родителям на школьных часах, как в населенном пункте ребенок может быть под контролем родителей с помощью Мобильного приложения, а также как ребенку в случае экстренной ситуации самостоятельно вызвать помощь;

для помощи при дорожно-транспортных происшествиях на дороге.

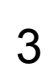

Чтобы отследить местоположение контакта:

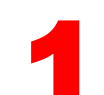

Скачайте и установите Приложение 112 МО на мобильные Устройства Родителя и Ребенка.

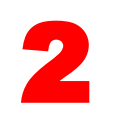

При запуске приложение 112 МО Запросит разрешение на доступ К мобильному устройству

#### Разрешите приложению

передачу данных по сети Интернет (3G/4G и Wi-Fi), Доступ к Местоположению и Телефонным звонкам

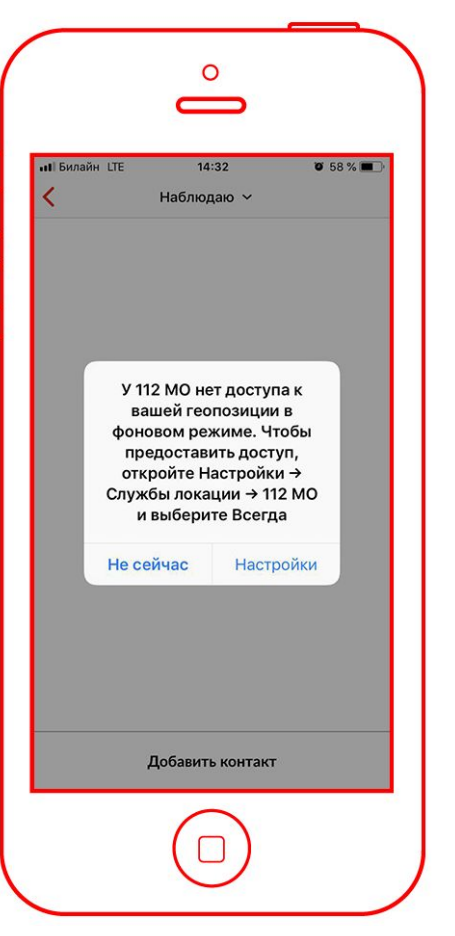

Отслеживание местоположения

Чтобы отследить местоположение контакта:

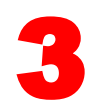

Заполните личные данные и подтвердите регистрацию на обоих устройствах

Введите учетные данные:

- Фамилия
- Имя
- Год рождения
- Номер телефона

После заполнения данных на номер телефона будет отправлено SMS с кодом подтверждения. Введите код подтверждения в мобильном приложении

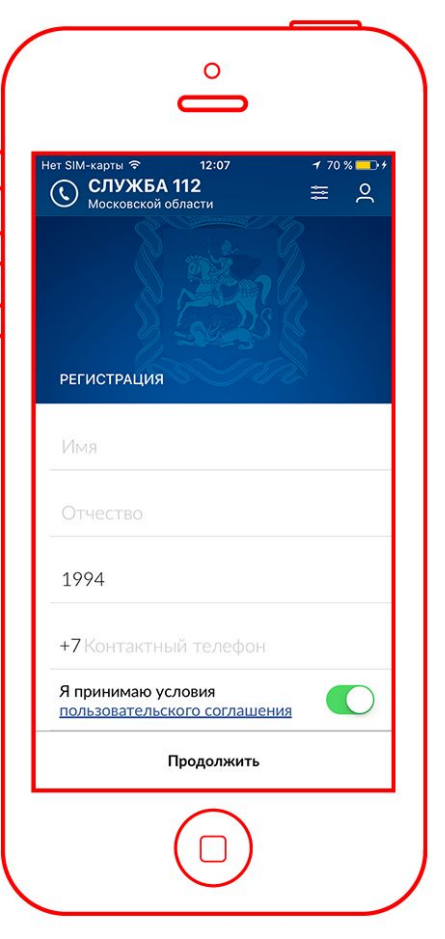

Отслеживание местоположения

Чтобы отследить местоположение контакта:

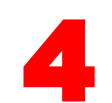

На телефоне Родителя в мобильном приложении 112 МО

- откройте настройки профиля и включите «Уведомления от 112»
- откройте настройки профиля и добавьте контакт для отслеживания

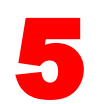

Добавьте одну или несколько точек мониторинга, область на карте

В случае если ребенок будет входить или выходить из области, на телефон Родителя будет отправлено сообщение, всплывающее push-уведомление

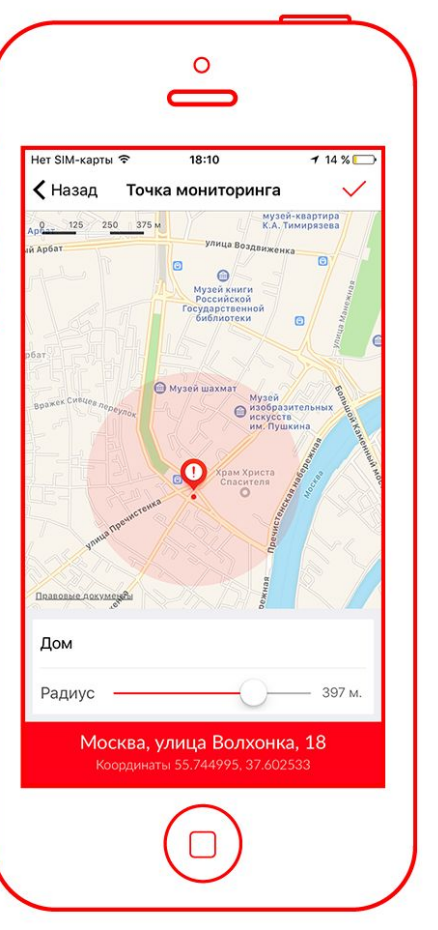

Отслеживание местоположения

Чтобы отследить местоположение контакта:

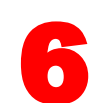

Заполните имя и номер телефона Ребенка

На номер телефона Ребенка для подтверждения будет отправлено SMS сообщение с кодом. Введите код подтверждения для добавления контакта

После добавления контакта информация о местоположении будет доступна в личном профиле Родителя

Точность определения координат от 20 до 100м в зависимости от настроек телефона и погодных условий

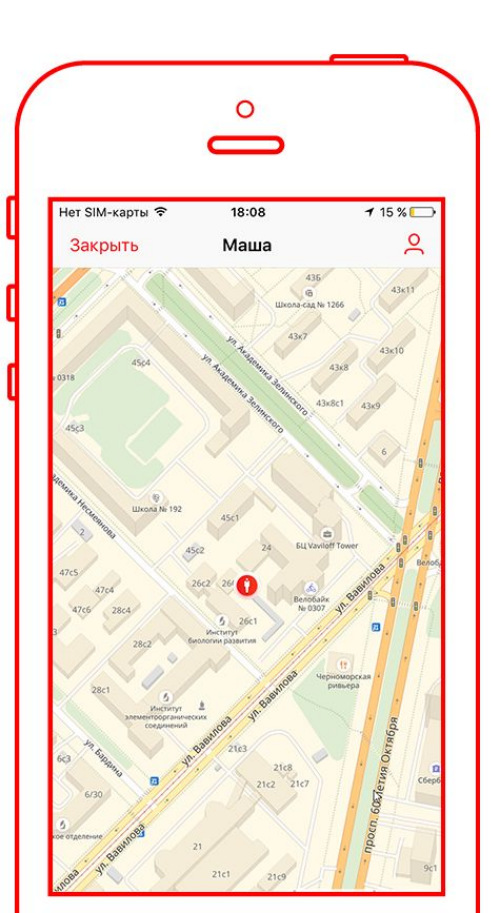

Отслеживание местоположения

## НАСТРОЙКИ ПРИЛОЖЕНИЯ

Для отслеживания контакта на мобильном телефоне Ребенка:

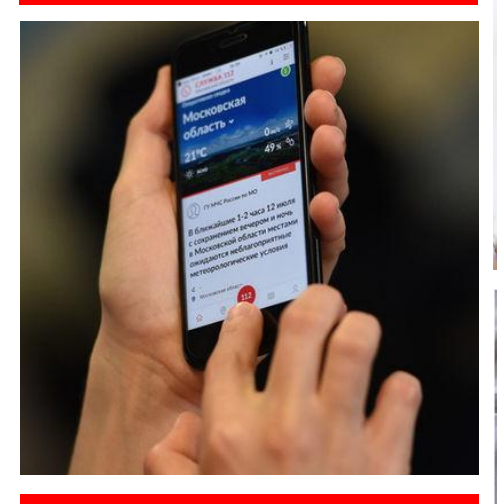

Проверьте подключение к сети Интернет при помощи мобильного оператора или сети Wi-Fi

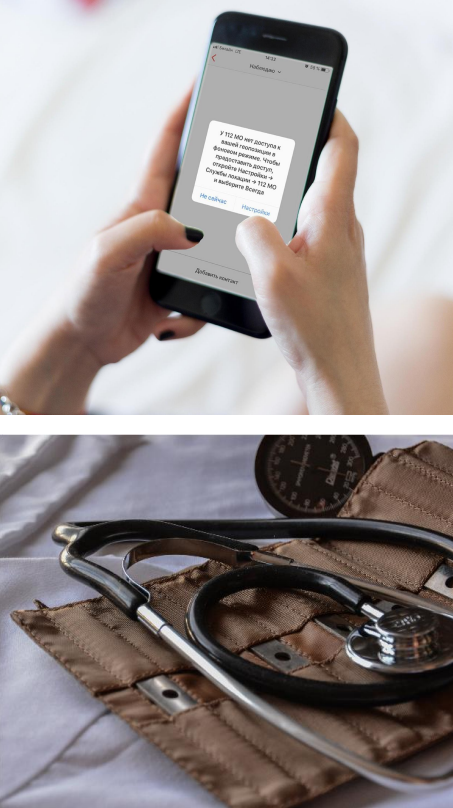

Проверьте подключение к системе спутниковой навигации (ГЛОНАСС/GPS) в настройках телефона:

**iOS** Настройки – Конфиденциальность – Службы геолокации;

Android
Настройки – Безопасность и местоположение – Местоположение - Режим

Проверьте разрешение приложения 112 МО к Геопозиции/Местопложению и доступу мобильной сети:

**іОЅ** Настройки - 112 МО;

Ф Android Настройки – Приложения/Диспетчер приложений – 112 МО

Название пунктов меню может отличаться в зависимости от версии операционной системы телефона

## Я ЗДЕСЬ, У МЕНЯ ВСЕ В ПОРЯДКЕ

В случаях, когда Родителю важно знать местоположение Ребенка. Ребенок может в любой момент отправить свои координаты. На связанный телефон будет отправлена информация о его местоположении и специальное **push**-уведомление.

#### Для отправки координат:

- 1
- Проверьте связанные контакты тех, кто отслеживаем Ваше местоположение;

Если местоположение никто не отслеживает, попросите добавить Вас в связанные контакты.

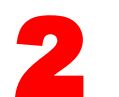

Нажмите кнопку 112 и выберите «Я здесь, у меня все в порядке».

На связанный контакт будут отправлены Ваши координаты и специальное push-уведомление.

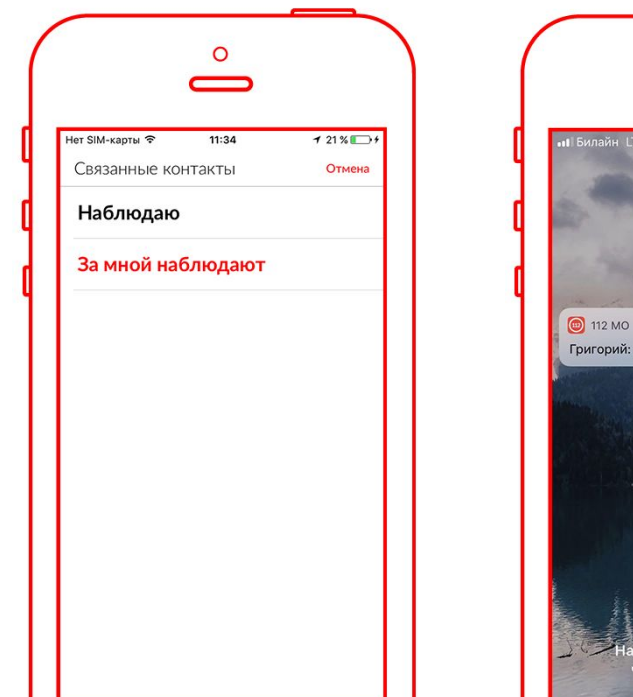

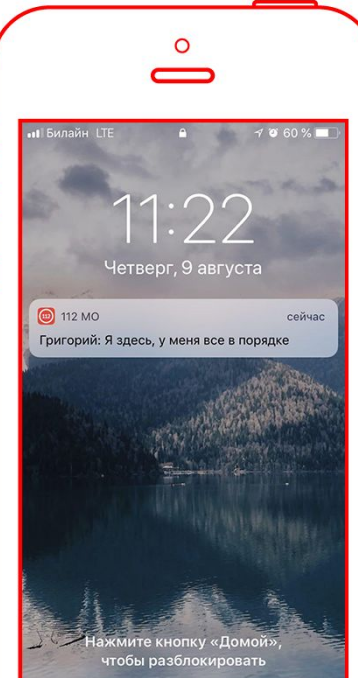

## ЗАПОЛЕНИЕ ПРОФИЛЯ

**112** MO

При вызове экстренной службы очень важно в короткие сроки получить максимально подробную информацию о том, кто нуждается в помощи. Заполните данные о себе в профиле приложения **112** МО. Данные профиля будут автоматически отправлены оператору в момент вызова **112**.

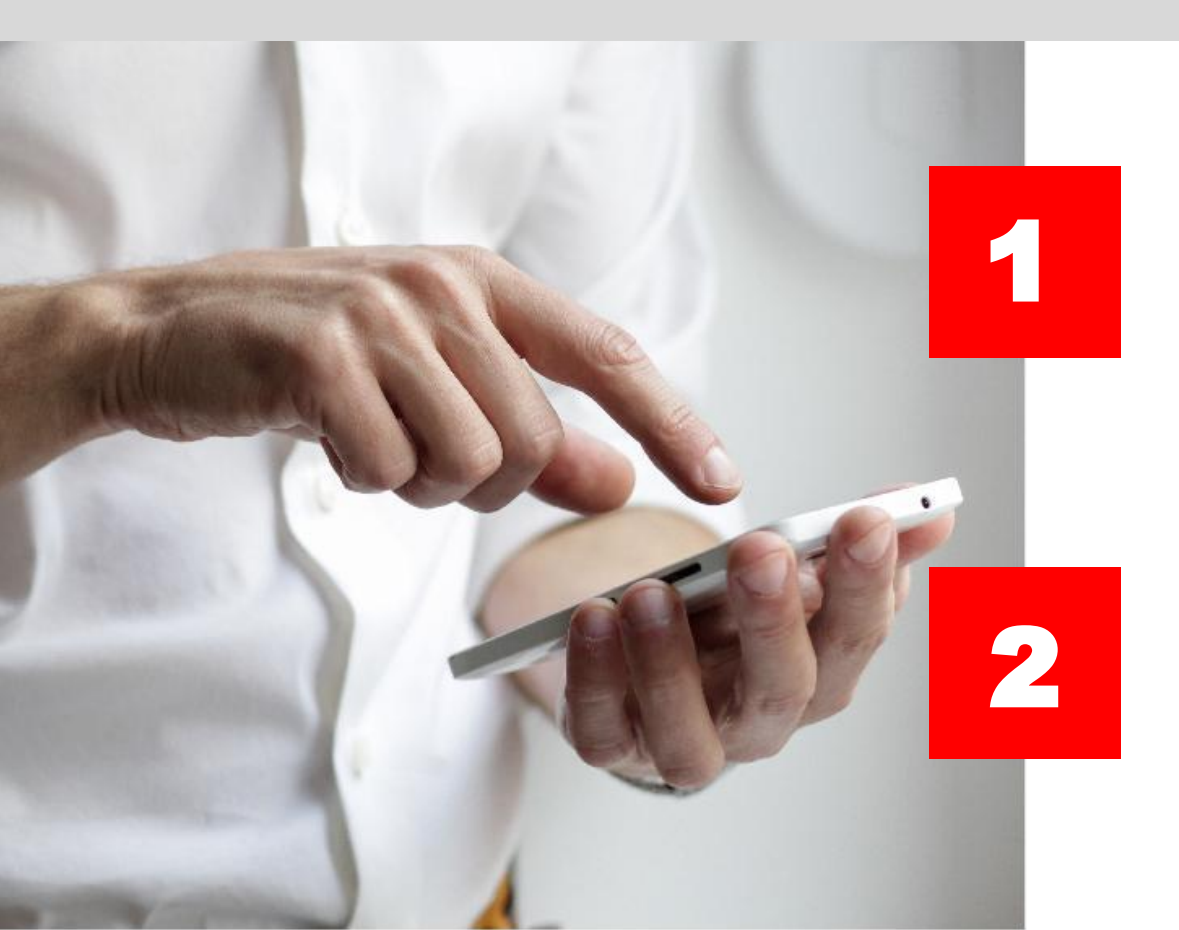

Заполните и поддерживайте в актуальном состоянии важную информацию о себе, которая поможет сотрудникам скорой помощи в экстренной ситуации:

- Аллергические реакции;
- Заболевания;
- Инвалидность;
- Группа крови;

Добавьте в профиль контакты близких людей и Родителей. Телефоны помогут сотрудникам службы 112 связаться с ними в случае возникновения экстренных ситуаций.

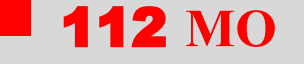

## вызов 112

#### Для вызова экстренной службы 112 нажмите и удерживайте одну из экстренных кнопок:

- Я здесь, нужна помощь;
- Вызвать 112 по телефону;
- Вызвать 112 по SMS;

(Описание экстренных кнопок предоставлены на следующем слайдере)

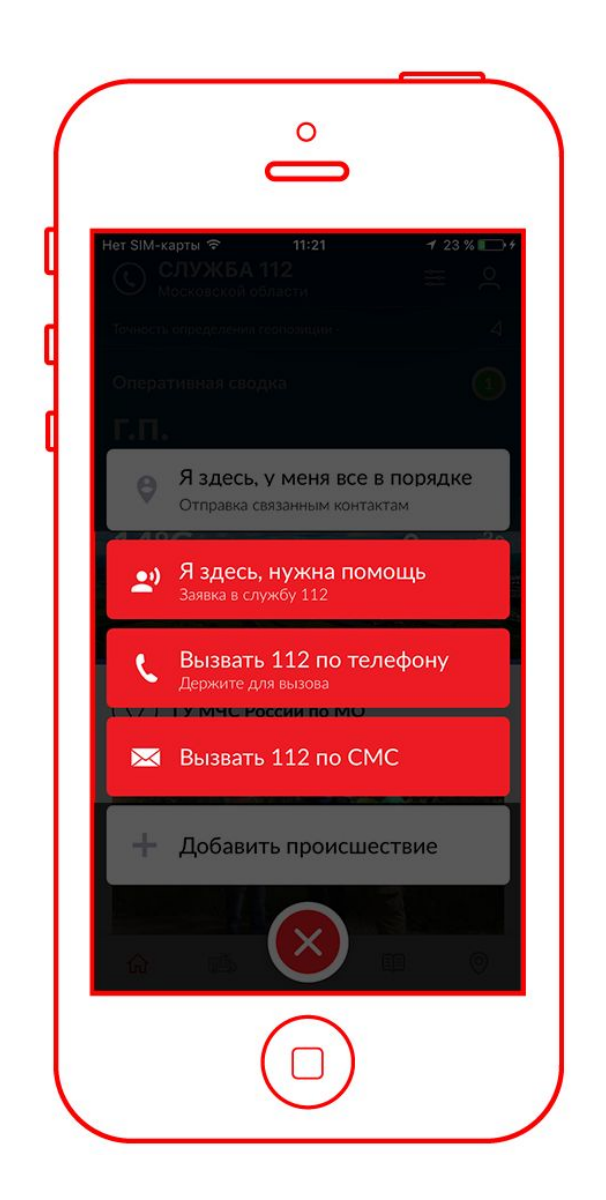

**112** MO

## вызов 112

Я здесь, нужна помощь в экстренную службу будет отправлена заявка с Вашими координатами и персональными данными

Вызвать 112 по телефону в экстренную службу будет отправлена заявка с Вашими координатами и персональными данными, также с Вашего телефона будет произведен звонок на номер 112

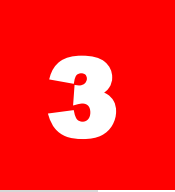

2

#### Вызвать 112 по SMS

приложение само составит текст заявки для обращения в 112. Для вызова нужно только отправить готовое SMS-сообщение.

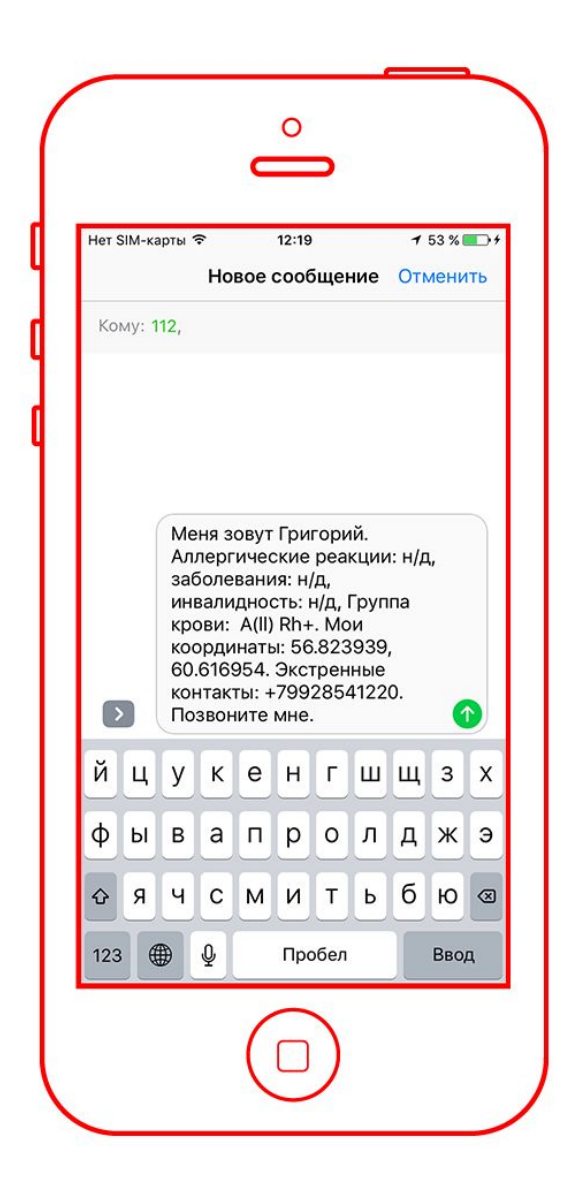

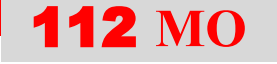

## вызов 112

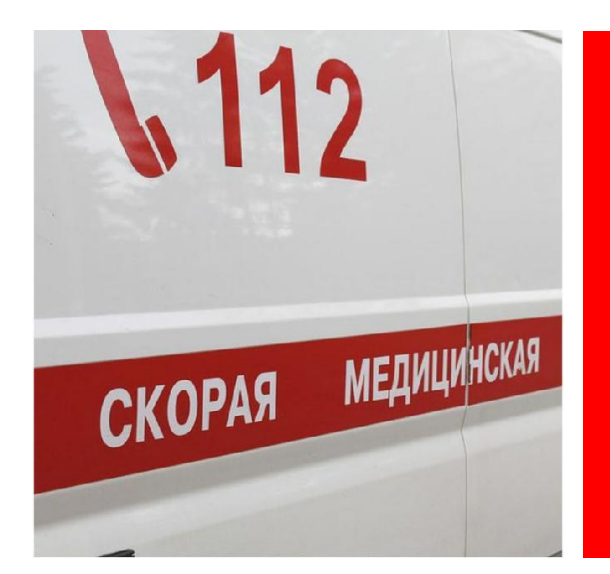

#### ВНИМАНИЕ!

Номер «112» в России предназначен для использования в экстренных ситуациях и получения консультаций по вопросам безопасности и способам защиты от чрезвычайных ситуаций.

При вызове службы необходимо правильно оценить обстановку.

#### ВАЖНО!

Если звонок в службу 112 по каким-то причинам прервался, то оператор сам перезвонит на номер Вашего телефона.

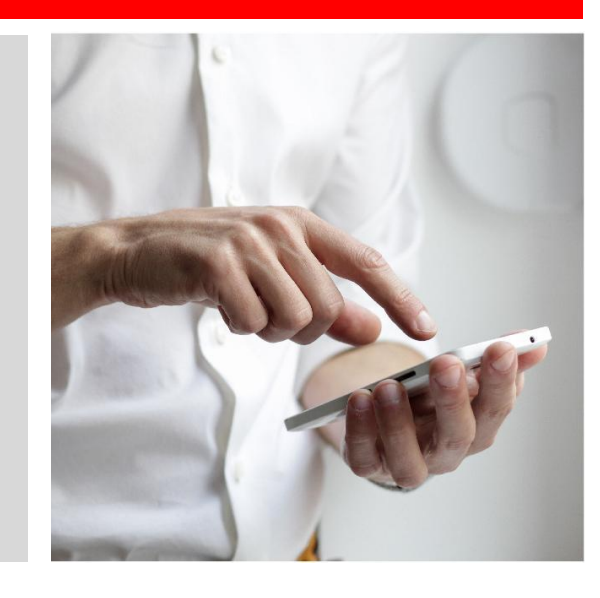

## ИНФОРМАЦИЯ О ПРОИСШЕСТВИИ

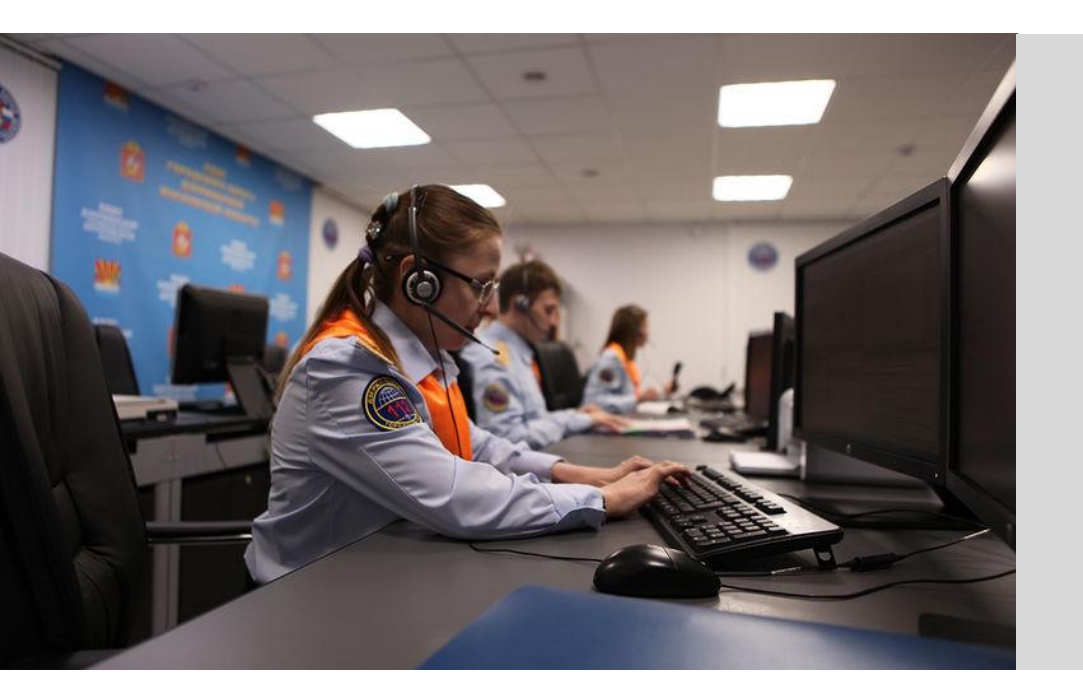

Если Вы стали свидетелем происшествия или Вам нужна помощь в поиске пропавших людей, животных, или у Вас есть важная информация, Вы можете отправить сообщение в службу 112.

Операторы службы примут возможные меры для решения проблемы и опубликуют (если это необходимо) в ленту новостей.

## добавить происшествие

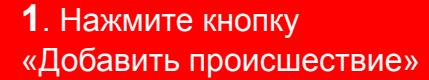

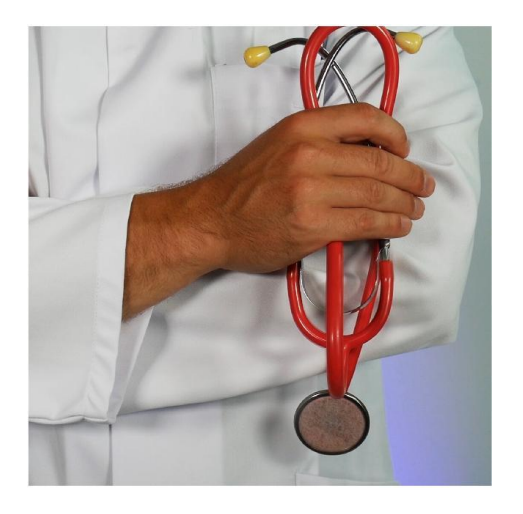

**3**. Добавьте подробную информацию о происшествии:

- Описание
- Фотографию
- Адрес
- Пострадавших

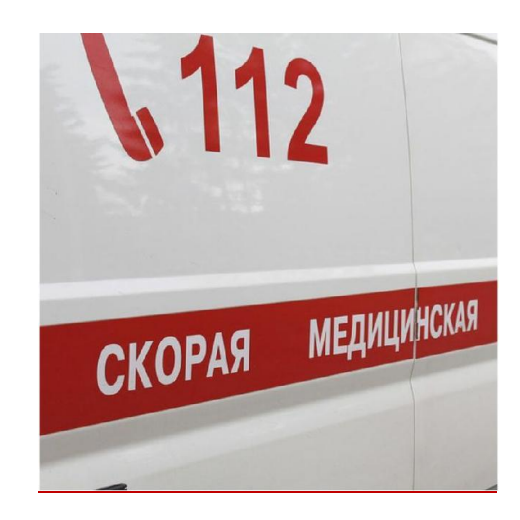

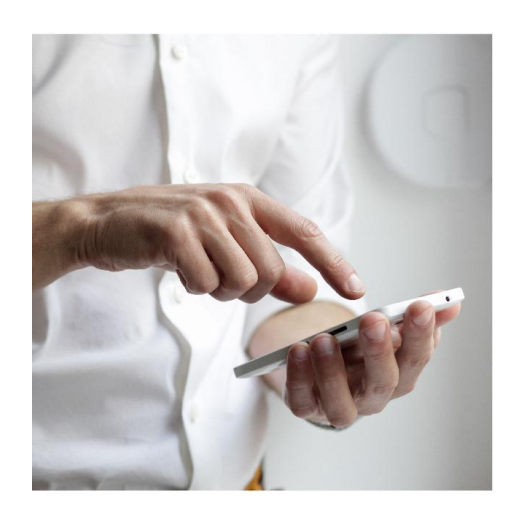

**2**. Выберите тему обращения

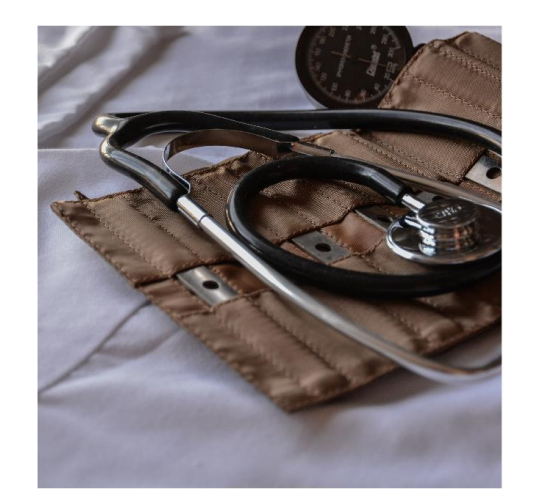

**4**. Отправьте сообщение операторам экстренной службы 112

#### **112** MO

## поиск ближайших учреждений

Приложение содержит информацию ближайших экстренных служб и учреждений:

- ЕДДС;
- Медицинская помощь;
- МФЦ;
- Отделения полиции;
- Участковый пункт полиции;
- Пожарные части;
- Пункт службы газа;
- Пункты аварийной службы газа.

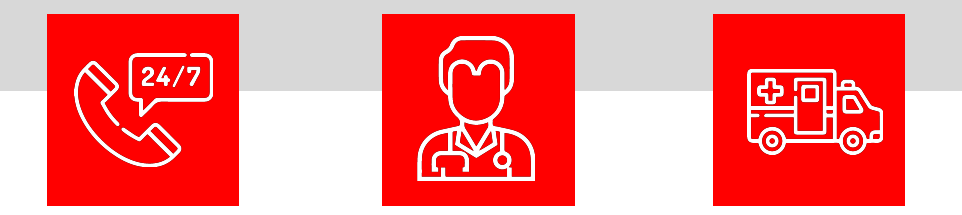

| ет SIM-карты 🗢 | 12:46    |       | 7 71 % 🔳 |
|----------------|----------|-------|----------|
| Полиция        |          |       |          |
| Медицинсн      | кое учре | ждени | 1e       |
| Пожарная       | насть    |       |          |
| МФЦ            |          |       |          |
| Открыть ка     | арту     |       |          |
|                |          |       |          |
|                |          |       |          |
|                | 112      | ==    | 0        |

## поиск ближайших учреждений

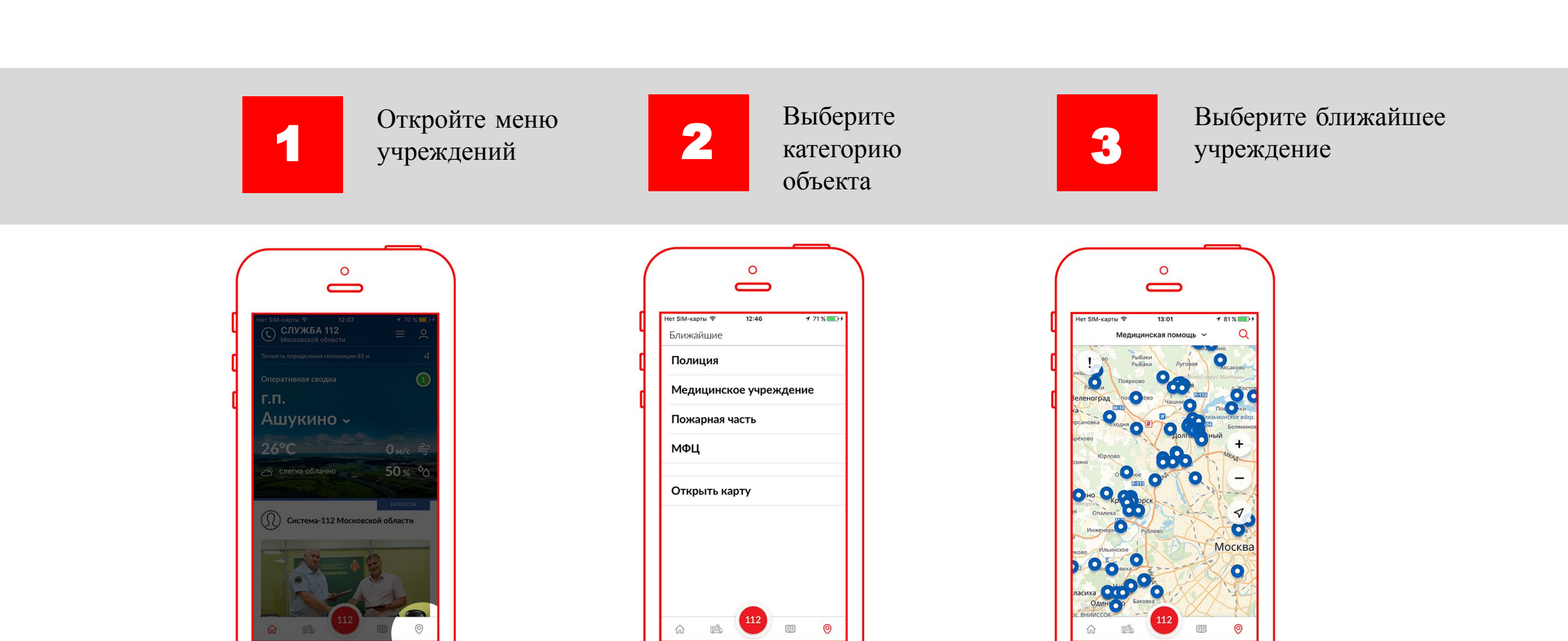

## поиск ближайших учреждений

Карточка учреждений содержит информацию с адресом, телефоном и временем работы.

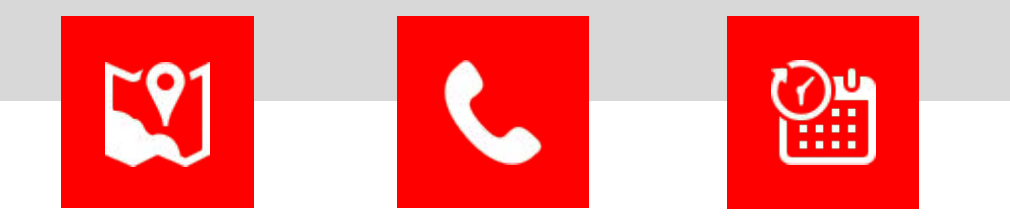

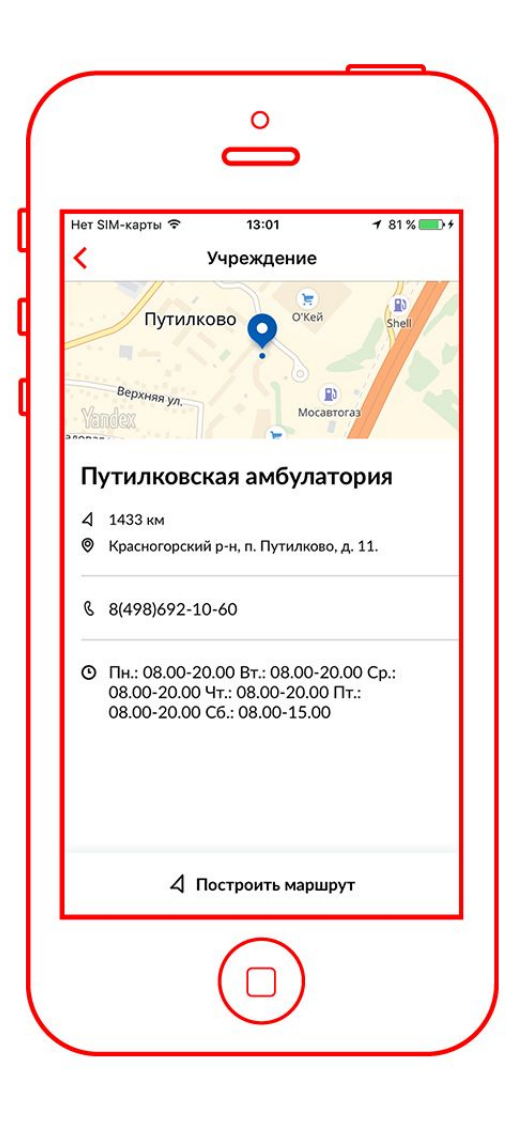

# ОТСЛЕЖИВАНИЕ СКОРОЙ МЕДИЦИНСКОЙ ПОМОЩИ

0

Для определения местонахождения скорой помощи введите номер телефона, с которого был произведен вызов.

Наблюдайте за изменением координат скорой медицинской помощи на карте в онлайн-режиме.

»

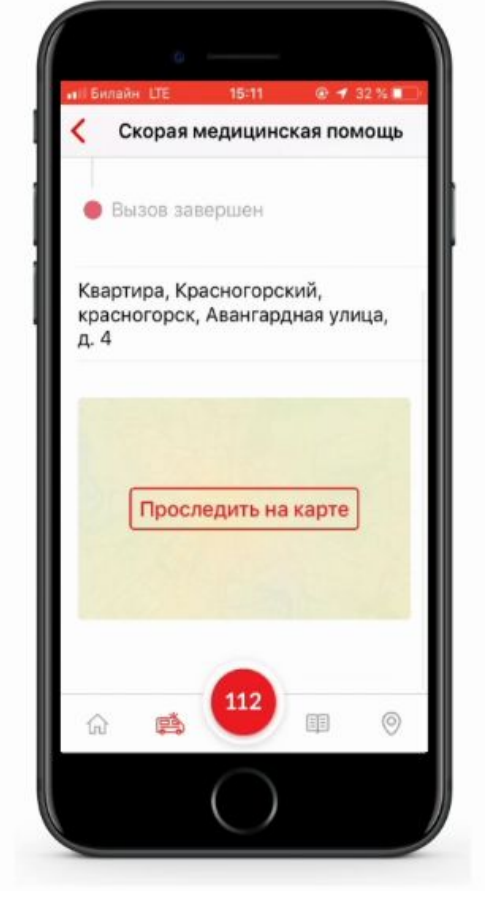

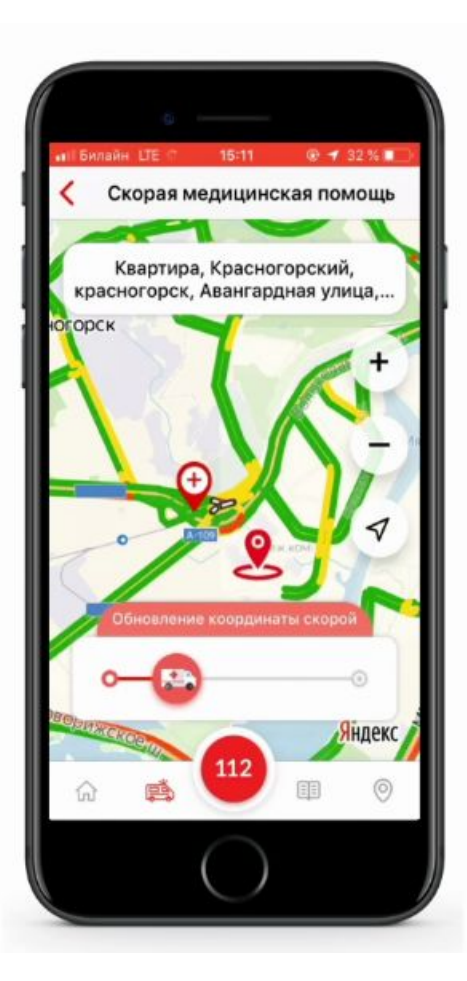

## ЛЕНТА НОВОСТЕЙ

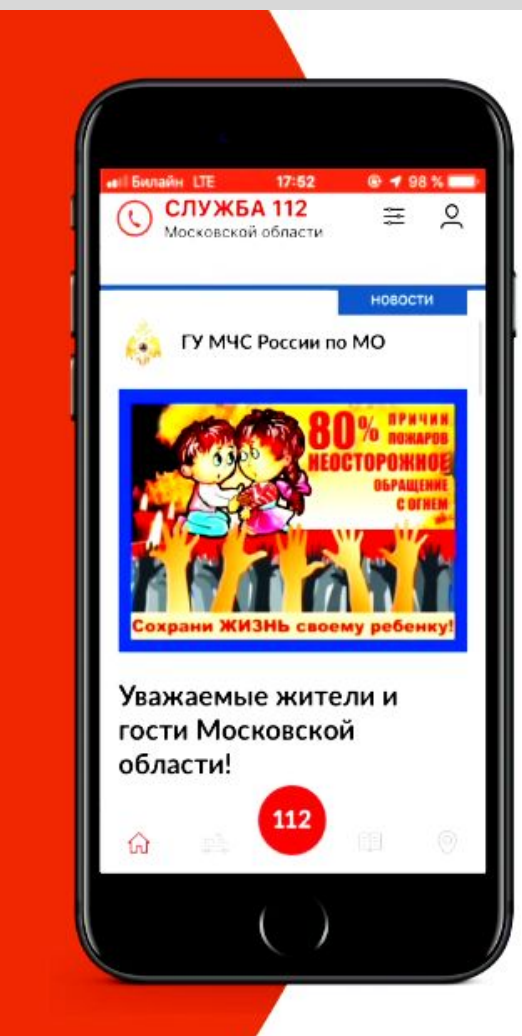

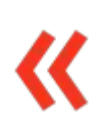

Следите за лентой новостей и происшествиями мобильном приложении 112.

#### Новости:

- 1. Об отключении электричества, водоснабжения;
- 2. О ремонтных работах;

Оповещения экстренных оперативных служб:

- 1. О критических изменениях погодных условий;
- 2. О проводимых мероприятиях.

## дополнительная информация

ск и доступно для сколо и доступно для сколо и доступно для сколо и Google Play.

**О 112** СЛУЖБА СПАСЕНИЯ МОСКОВСКОЙ ОБЛАСТИ

Телефон доверия «Системы-112» 8 800-350-1-112

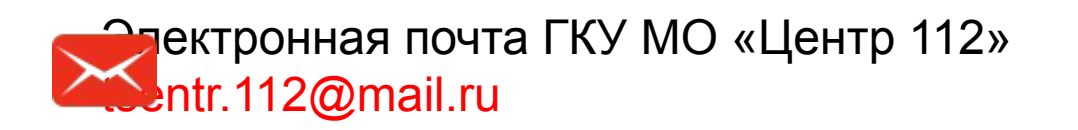

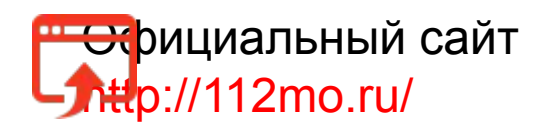

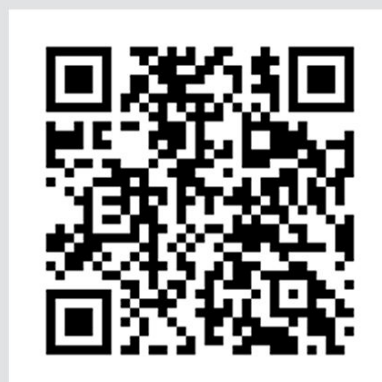

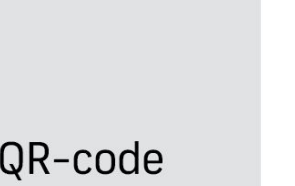

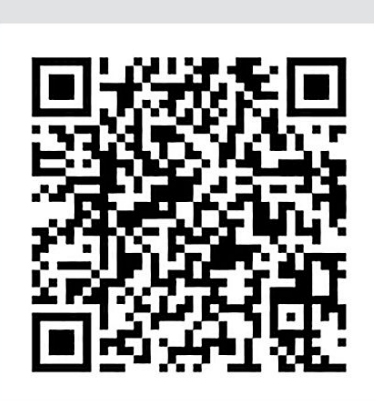

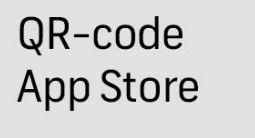

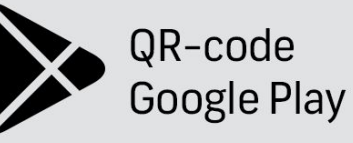

https://apps.apple.com/ru/app/112-%D0%BC%D0%BE/id1230002615 https://play.google.com/store/apps/d etails?id=ru.mosreg.mo112

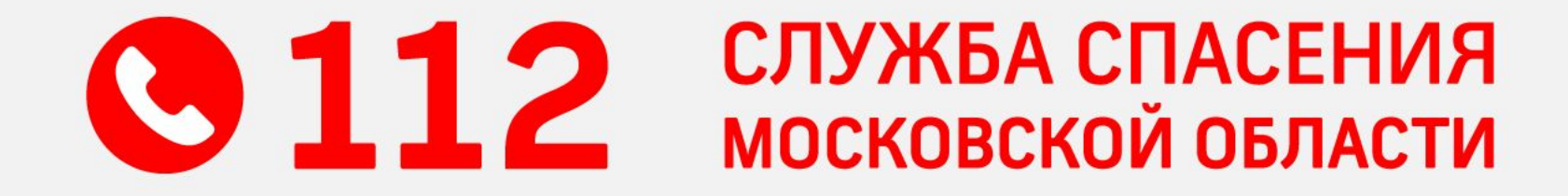